## 請抄下

- •我的縣市帳號(OPEN ID)是:
- •我的縣市密碼是: (身分證號大寫+民國+生日)

•我的教育雲帳號是:

•我的教育部Google帳號是:

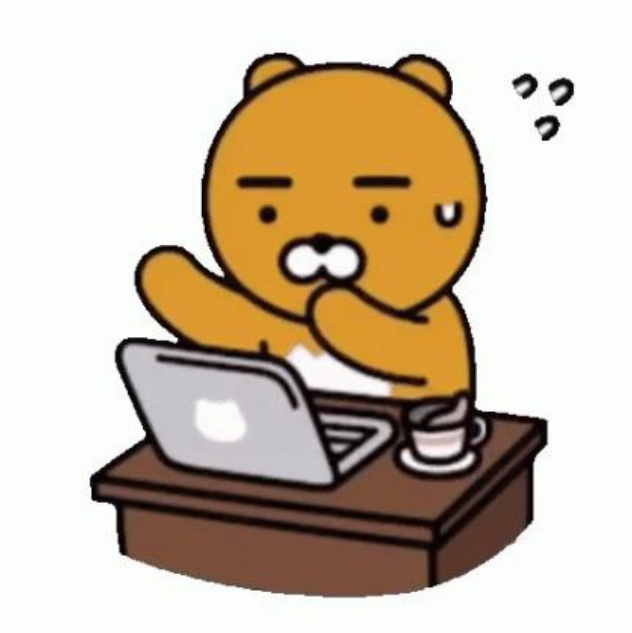

# 抄寫OPEN ID與密碼

- •我的縣市帳號(OPEN ID)是: t24328
- •我的縣市密碼是: M0981205 (身分證號大寫+民國+生日)

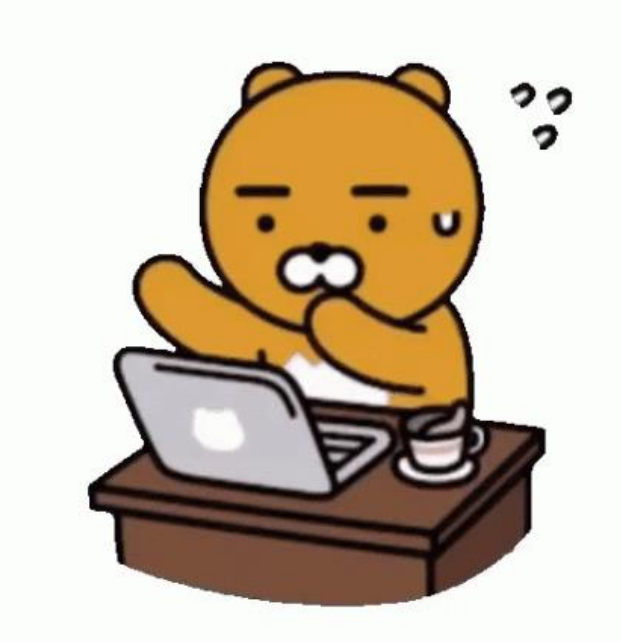

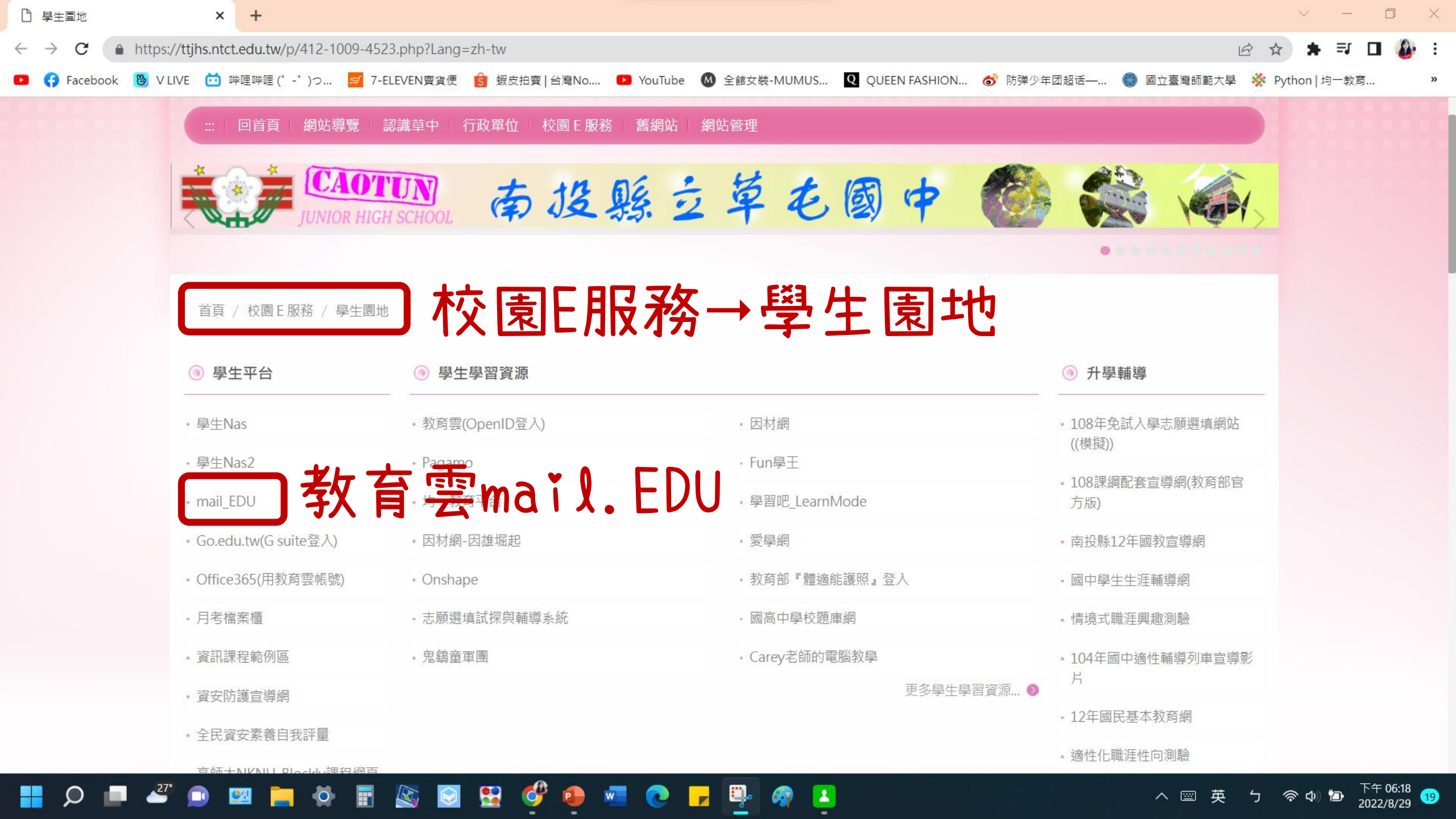

![](_page_3_Picture_0.jpeg)

![](_page_4_Figure_0.jpeg)

![](_page_5_Figure_0.jpeg)

![](_page_6_Picture_0.jpeg)

© 2022 南投縣政府教育處

#### 📕 🔎 🗖 🥙 🖼 🚔 🔅 🗑 😫 🗳 🛑 🜌 💽 🖵 👰 🚺

![](_page_6_Picture_3.jpeg)

![](_page_7_Picture_0.jpeg)

| 歡迎您·您沒有教育雲端帳號!           | ×       |
|--------------------------|---------|
| 賴盈甄,您還沒有教育雲端帳號,請您按右下按鈕建立 | Z吨長號!   |
|                          | 我要建立帳號! |
|                          |         |

🚫 教育體系單...

💽 (12) 丸子...

Ø

![](_page_7_Picture_2.jpeg)

下午 07:11 2021/9/1

5

![](_page_8_Picture_0.jpeg)

💽 (12) 丸子...

P 簡報1 - Po...

💽 教育體系單...

下午 07:11

2021/9/1

💙 28℃ ^ 🖗 🕁 🕬 🗖 🖉 🖼 英 🎵

LINE

![](_page_9_Picture_0.jpeg)

![](_page_9_Picture_1.jpeg)

![](_page_9_Picture_2.jpeg)

![](_page_9_Picture_3.jpeg)

| ▶ 校園 E 服務                                   | × 🗋 學生園地                       | × Shttps://mail.edu.tw/cgi-bin/sta ×                                                                                                    | +                           |                               |               | × –                 | o x         |
|---------------------------------------------|--------------------------------|----------------------------------------------------------------------------------------------------|-----------------------------|-------------------------------|---------------|---------------------|-------------|
| ← → C 🌲 https://m                           | nail.edu.tw/cgi-bin/start_tnrc |                                                                                                    |                             |                               |               | 🖻 ☆ 🛸 🗊             | 🗖 🥼 :       |
| 🔹 😝 Facebook  🕲 V LIVE                      | : 🛅 哔哩哔哩(゚ー゚)つ 🛒 7-ELEVE       | N賣貨便 🔒 蝦皮拍賣   台灣No 🕨 YouTube                                                                                                    | e 🚳 全館女裝-MUMUS 🝳 QUEEN FASH | HON 💰 防弹少年团                   | 团超话—… 🌑 國立臺灣的 | 師範大學 🔆 Python   均一教 | 商 »         |
|                                             |                                |                                                                                                    | 🖂 💼 🔞 🗄                     | ) 🗗 💎 🕈                       | 搜尋所在信件匣       | Q -   登日            | ±   📀       |
| 🔒 t24238                                    | 信箱資訊 t24238@mail.edu.tw        |                                                                                                    | <b>-</b> 100ku              |                               |               |                     | <b>A</b>    |
| 寫信                                          |                                | 17日7支261                                                                                                    | 學呢號                         |                               |               |                     |             |
| 信件匣                                         | 新增看版 兩行排版(左大) 🖌                |                                                                                                    |                             |                               |               |                     |             |
|                                             | 登入資訊                           |                                                                                                    |                             | 8                             | 轉寄資訊          |                     | $\otimes$   |
|                                             |                                | 1.168.226.5                                                                                                    | 5                           |                               |               | 自動轉奇Email           |             |
| ── 收信匣( <b>2</b> /2)                        | 2021/09/01 19:13:27 網頁登入       | 111.252.9.6                                                                                                    | 5                           |                               |               | 洞海林李白云山             | 自動轉寄 設定     |
| ● 待處理信件                                     |                                |                                                                                                    |                             |                               |               | 適應轉奇Email           |             |
| 🖬 寄件備份匣                                     | 沒有資料                           |                                                                                                    |                             |                               |               |                     | 信件過濾 設定     |
| ☑ 草稿匣                                       |                                |                                                                                                    |                             | 觀看完整登入記錄                      | ]             |                     |             |
| 🔁 回收筒                                       | 信箱索曼                           |                                                                                                    |                             | 8                             | 公告欄           |                     | ×           |
| ▶ 廣告信匣                                      |                                |                                                                                                    |                             |                               | # A H         |                     |             |
|                                             |                                | <ul> <li>&gt; 芸师硬條:</li> <li>6件使用:</li> </ul>                                                                                                    | 0.00 MB                     | 0.00 %                        |               |                     |             |
|                                             |                                | ● 剩餘空間:                                                                                                    | 4999.98 MB                  | 100.00 %                      |               |                     |             |
|                                             |                                | 總量:                                                                                                    | 5000.00 MB                  | 100 %                         |               |                     |             |
|                                             | 上作应该们                          |                                                                                                    |                             | Ø                             |               |                     |             |
|                                             | 信件 匣 真 前 。                     |                                                                                                    | またには                        | <ul> <li>図信件動   容量</li> </ul> |               |                     |             |
|                                             |                                |                                                                                                    | 2 封                         | t 2封 0.02 MB                  |               |                     |             |
|                                             |                                |                                                                                                    | 0 \$                        | t 0.00 MB                     |               |                     |             |
|                                             |                                |                                                                                                    | 0 ±:                        | t 0.\$t 0.00 MB               |               |                     |             |
|                                             |                                |                                                                                                    | 0 =                         | t 0.\$1 0.00 MB               |               |                     |             |
|                                             |                                |                                                                                                    | 0 +-                        | + 0.++ 0.00 MD                |               |                     |             |
| ο μο μα μα μα μα μα μα μα μα μα μα μα μα μα |                                |                                                                                                    | U \$:                       | J 0 ∌J 0.00 MB                |               |                     |             |
| <b>通</b> 計球                                 | 1百相直訊總計                        |                                                                                                    | 2 ∌                         | 」 2 封 0.02 MB                 | J             |                     |             |
| 雲端硬碟                                        | 帳號授權資訊 (顯示前三筆啟用條件)             |                                                                                                    |                             | 8                             |               |                     |             |
| 信箱服務                                        | 標題   時段                        | 被授權者                                                                                                    | 最後登入時間/帳號                   | 被登入(次)                        |               |                     |             |
| 個人設定                                        | 沒有資料                           |                                                                                                    |                             | 朝圣白教运雄姿部                      |               |                     | -           |
| 27°                                         |                                | Note 1 and 1 and 1 an |                             | #9/A ++ #9 fy f# 6 st.        |               |                     | 下午 06:27 👝  |
|                                             | 🗩 🖼 🦰 💥 🗉 🛒                    | v 🖂 🕺 🤍 💆 📲 😍 .                                                                                                    |                             |                               |               |                     | 2022/8/29 🙂 |

-

-

### 抄寫教育雲帳號與密碼

•我的教育雲帳號是: t24328@mail.edu.tw

![](_page_11_Picture_2.jpeg)

![](_page_12_Picture_0.jpeg)

![](_page_13_Figure_0.jpeg)

![](_page_14_Picture_0.jpeg)

![](_page_14_Picture_1.jpeg)

© 2021 南投縣政府教育處

**P** 簡報1 - Po...

🚫 (12) 龚俊 - ...

Ø

👩 南投縣政府...

Цi

 $\mathbf{x}$ 

下午 07:15

2021/9/1

11

🏓 27℃ ^ @ 🗗 🖤 🗖 🛲 英 🗇

LINE

![](_page_15_Picture_0.jpeg)

![](_page_15_Picture_1.jpeg)

![](_page_15_Picture_2.jpeg)

![](_page_16_Picture_0.jpeg)

![](_page_16_Figure_1.jpeg)

![](_page_16_Picture_2.jpeg)

![](_page_16_Picture_3.jpeg)

## 抄寫教育部Google帳號

•我的教育部Google帳號是:t24328@go.edu.tw

![](_page_17_Picture_2.jpeg)

![](_page_18_Figure_0.jpeg)

🚦 🔎 🗖 🖉 🧰 🔛 🏟 📰 🍇 🛜 🚼 🗳 🐽 🚾 💽 📴 🦓 🚺

![](_page_19_Picture_0.jpeg)

![](_page_20_Picture_0.jpeg)

找不到課程嗎?請改用其他 帳戶

![](_page_20_Picture_2.jpeg)

![](_page_20_Figure_3.jpeg)

?

![](_page_20_Picture_4.jpeg)

![](_page_21_Picture_0.jpeg)

| 目前登入的帳戶:                                   |        |
|--------------------------------------------|--------|
| 賴盈甄<br>jen159258@gmail.com                 | 切換帳戶   |
|                                            |        |
| ある ス ギルチタク                                 |        |
| 課程代碼 <b>車前入 打採</b><br>請向你的老師詢問課程代碼,然後在這裡輸入 | 代碼加入班級 |

如要使用課程代碼登入

**V** 

• 請使用已授權的帳戶

Ó

\_

🐣 🔟 💹

 $\bigcirc$ 

ρ

64 A

 請使用課程代碼。代碼可使用英文字母或數字,但不得包含空格或符號,長度 必須介於5到7個字元之間

Q.

4

假如無法順利加入課程,請參閱說明中心文章

P

w

#### 111學年度-

#### 南投縣草屯國中線上班級課程代碼

| 斑級               | 課程代碼    | 連結代碼                                                        |
|------------------|---------|-------------------------------------------------------------|
| 101              | 5mkgpys | https://classroom.google.com/c/NTI2NTYxNzEzMzY2?cjc=5mkgpys |
| 102              | g5yh565 | https://classroom.google.com/c/NTI2NTYxNTM5NzA2?cjc=g5yh565 |
| 103              | r3jrgbd | https://classroom.google.com/c/NTM5MjY4MTU1Mzc1?cjc=r3jrgbd |
| 104              | bfyIndx | https://classroom.google.com/c/NTM5MjY3ODMwMjgy?cjc=bfyIndx |
| 105              | dx5gus5 | https://classroom.google.com/c/NTM5MjY3NzI2MzE4?cjc=dx5gus5 |
| 106              | exqd33n | https://classroom.google.com/c/NTM5MjY3NTY3MTQz?cjc=exqd33n |
| 107              | kbj3c4p | https://classroom.google.com/c/NTI2NTYxNDM0MjI4?cjc=kbj3c4p |
| 108              | aivluah | https://classroom.google.com/c/NTM5MjY3MjA1NzU3?cjc=aivluah |
| 109              | suwticj | https://classroom.google.com/c/NTM5MjY2OTUwOTk5?cjc=suwticj |
| 110              | eq6fgb3 | https://classroom.google.com/c/NTM5MjY3NTQ3NDE1?cjc=eq6fgb3 |
| 111              | 5bullok | https://classroom.google.com/c/NTI2NTYxMzg5NjQ2?cjc=5bullok |
| 112              | iy3skj6 | https://classroom.google.com/c/NTM5MjY2NjgwNjg4?cjc=iy3skj6 |
| 資優班 <b>-1</b> 年級 | qjcff∨4 | https://classroom.google.com/c/NTM5MjY5MDA2MzQ1?cjc=qjcffv4 |